# Bewegt Politik Campact

Portal > Knowledgebase > Bedienhilfe / Support > Technik > Wie richte ich campact.de als Startseite ein?

# Wie richte ich campact.de als Startseite ein?

Das Campact-Team - 2023-06-02 - in Technik

## Firefox

- 1. Öffne im Browser Firefox unsere Seite <u>http://www.campact.de</u>. Achte darauf, dass Du keine weiteren Tabs geöffnet hast.
- 2. Wähle im Menü unter dem Punkt "Bearbeiten" den Unterpunkt "Einstellungen" aus.
- Es öffnet sich ein Fenster: Unter dem Punkt "Allgemein" wähle: Wenn Firefox gestartet wird: "Startseite anzeigen" und unter dem Feld "Startseite" klicke die Option "Aktuelle Seiten verwenden".
- 4. Klicke "Schließen".
- 5. Nun ist <u>Campact.de</u> als Deine neue Startseite eingerichtet. Schließe den Firefox und öffne ihn erneut, um die neue Startseite zu sehen.

### Chrome

- Öffne im Browser Chrome unsere Seite <u>http://www.campact.de</u>. Achte darauf, dass Du keine weiteren Tabs geöffnet hast.
- 2. Wähle im Menü unter dem Punkt "Chrome" den Unterpunkt "Einstellungen" aus.
- 3. Es öffnet sich ein Fenster:
- 4. Campact-Seite als Startseite bei einem Programmstart von Chrome aufrufen
  - 1.

Unter dem Punkt "Beim Start" wähle: "Bestimmte Seite oder Seiten öffnen" und klicke rechts daneben auf "Seiten festlegen"

2. Es erscheint ein kleines Popup-Fenster. Klicke auf den Button "Aktuelle Seiten verwenden". Jetzt wird in der ersten Zeile des kleinen Fensters "Demokratie in

Aktion - Ca..." und dahinter "http://www.campact.de" angezeigt.

- Klicke auf "OK" und schließe den Tab mit den Einstellungen. Nun ist <u>Campact.de</u> als Deine neue Startseite eingerichtet, die erscheint, wenn Du Chrome neu startest.
- 5. Campact-Seite als Startseite bei einem Programmstart von Chrome aufrufen:
  - 1. "Schaltfläche "Startseite" anzeigen" anwählen und neben ""Neuer Tab"-Seite" auf "Ändern" klicken.
  - 2. Es erscheint ein kleines Popup-Fenster. Wähle "Diese Seite öffnen:" und trage in das Feld rechts daneben <u>http://www.campact.de</u> ein.
  - 3. Klicke auf "OK" und schließe den Tab mit den Einstellungen.
  - Nun erscheint oben links neben der Eingabezeile f
    ür Internetadressen ein kleines Haus-Symbol. Wenn Du auf dieses Symbol klickst, öffnet sich die Campact-Startseite.

#### **Internet Explorer**

- 1. Öffne den Browser Internet Explorer.
- 2. Klicke auf "Extras" und anschließend auf "Internetoptionen".
- 3. Auf der Registerkarte "Allgemein" gib bitte <u>http://www.campact.de</u> in das dafür vorgesehene Feld ein. Klicke anschließend auf "Übernehmen".
- 4. Starte den Internet Explorer neu, dann wird die neue Startseite angezeigt.

#### Safari

- Öffne im Browser Safari unsere Seite <u>http://www.campact.de</u>. Achte darauf, dass Du keine weiteren Tabs geöffnet hast.
- 2. Wähle im Menü unter dem Punkt "Safari" den Unterpunkt "Einstellungen" aus.
- Es öffnet sich ein Fenster: Unter dem Punkt "Allgemein" wähle: "Neues Fenster öffnen mit:" "Homepage" und klicke etwas weiter unten auf den Button "Aktuelle Seite auswählen". In dem Textfeld darüber erscheint "<u>http://www.campact.de/</u>"
- 4. Schließe das Fenster mit dem roten Punkt links oben.
- 5. Nun ist <u>Campact.de</u> als Deine neue Startseite eingerichtet.

#### Opera

1. Öffne im Browser Opera unsere Seite <u>http://www.campact.de.</u> Achte darauf, dass Du

keine weiteren Tabs geöffnet hast.

- 2. Wähle im Menü unter dem Punkt "Opera" den Unterpunkt "Einstellungen" aus.
- Es öffnet sich ein Fenster: Unter dem Punkt "Allgemein" wähle: Beim Starten "Startseite aufrufen" und rechts neben dem Feld "Startseite" klicke die Option "Aktuelle Seite".
- 4. Klicke "OK".
- 5. Nun ist <u>Campact.de</u> als Deine neue Startseite eingerichtet. Schließe den Opera und öffne ihn erneut, um die neue Startseite zu sehen.